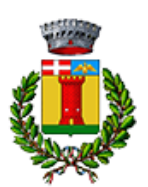

# ISCRIZIONI MENSA ANNO SCOLASTICO 2025/2026

Gentilissimi genitori, a partire dall' a.s. 2025/2026 il servizio di ristorazione scolastica sarà oggetto di un'importante novità organizzativa.

Viene introdotto <u>un nuovo sistema per l'iscrizione ed il pagamento ON-LINE dei pasti</u>, che consentirà una gestione più efficiente delle attività legate alla mensa scolastica. Tra le principali novità, segnaliamo la possibilità di avere a disposizione una APP per Smartphone, nonché di accedere tramite portale genitori a tutte le informazioni del servizio in modalità multilingua.

**NOTA BENE 1 - Trasferimento crediti:** tutti gli utenti che al termine dell'a.s. attuale avranno accumulato un credito per la mensa scolastica sull'attuale piattaforma, ritroveranno l'accredito automaticamente sul nuovo sistema a partire da settembre 2025.

**NOTA BENE 2 – Debiti:** potranno venire abilitati alla fruizione del servizio di refezione scolastica gli utenti che avranno un saldo a zero o positivo; per qualsiasi problematica gli uffici rimangono a disposizione per chiarimenti.

**NOTA BENE 3 - Pagamenti sull'attuale portale (PROGETTI E SOLUZIONI):** i pagamenti sull'attuale Portale potranno essere effettuati <u>fino a venerdì 01/08/2025.</u> Durante il mese di agosto, il nostro ufficio si occuperà della chiusura contabile sull'attuale software; da settembre 2025 i pagamenti saranno effettuati solo tramite il nuovo applicativo. Tutte le famiglie potranno consultare l'attuale software fino al 31/08/2025.

**NOTA BENE 4 - Modalità di prenotazione e pagamento:** con l'attivazione del nuovo software, le famiglie potranno gestire la prenotazione tramite la nuova APP, il nuovo Portale Multilingua e, come opzione aggiuntiva, tramite chiamata telefonica con guida vocale. I pagamenti per la mensa potranno essere eseguiti tramite il canale PAGOPA direttamente sul nuovo portale o tramite la nuova APP.

### ISCRIZIONI ONLINE SULLA NUOVA PIATTAFORMA

Dal giorno 12/06/2025 verrà attivato un PORTALE WEB, raggiungibile da qualsiasi PC connesso alla rete, su questo portale le famiglie DOVRANNO NECESSARIAMENTE REGISTRARE i propri figli al servizio di refezione scolastica in vista dell'a.s. 2025/2026.

Gli uffici comunali rimarranno a disposizione nei seguenti orari di apertura: dal lunedì al venerdì 9,30 – 12,30 sabato: 9,30 – 12,15 martedì dalle 15,00 alle 17,45.

La registrazione <u>è da intendersi OBBLIGATORIA PER TUTTI</u> in quanto coloro che non risulteranno iscritti sul sistema non potranno accedere ai servizi a partire dal nuovo anno scolastico.

### L'iscrizione online dovrà essere completata entro e non oltre il giorno 31/08/2025

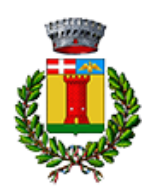

**COMUNE DI BALANGERO** Servizio di Ristorazione Scolastica

### MODALITÀ D'ISCRIZIONE ONLINE

L'accesso al portale dovrà essere effettuato accedendo al link <u>https://www4.eticasoluzioni.com/balangeroportalegen</u> oppure tramite l'applicazione ComunicApp.

Iscrizione con Codice Fiscale dell'alunno tramite Portale Genitori:

| Iscrizion            | i Anno S        | colastic | 0 |  |
|----------------------|-----------------|----------|---|--|
| odice Fiscale Alunno |                 |          |   |  |
| Password             |                 |          |   |  |
| comune               | -               | 1000     |   |  |
|                      | 1 1 1 1 1 1 1 1 | 1000     |   |  |

- Gli utenti dovranno premere il tasto **Nuova Iscrizione**. Successivamente inserire solamente il **Codice Fiscale Alunno** e premere il tasto verde *'Sono un nuovo iscritto'*. Inserire tutti i dati richiesti dal form, salvare l'iscrizione e, infine, scaricare la documentazione utile generata al termine.
- Per la modifica dell'iscrizione già salvata ed inoltrata all'ufficio, premere sempre il tasto Nuova Iscrizione al link indicato sopra, inserire il Codice Fiscale Alunno, la Password fornita durante l'iscrizione e premere il tasto verde 'Sono un nuovo iscritto'. Eseguire il Cambio Password scegliendo una password personale che rispetti i requisiti richiesti, modificare i dati, salvare e scaricare la documentazione generata al termine dell'iscrizione.

### Iscrizione con Codice Fiscale dell'alunno tramite APP ComunicApp

- Gli utenti dovranno inserire il proprio comune all'interno della maschera di ricerca dell'applicazione.
- Una volta cercato, premere il tasto **Nuova Iscrizione**. Successivamente inserire solamente il **Codice Fiscale Alunno** e premere il tasto verde 'Sono un nuovo iscritto'. Inserire tutti i dati richiesti dal form, salvare l'iscrizione e, infine, scaricare la documentazione utile generata al termine.
- Per la modifica dell'iscrizione già salvata ed inoltrata all'ufficio, cercare nuovamente il proprio comune e premere il tasto Nuova Iscrizione. Inserire il Codice Fiscale Alunno, la Password fornita durante l'iscrizione e premere il tasto verde 'Sono un nuovo iscritto'. Eseguire il Cambio Password scegliendo una password personale che rispetti i requisiti richiesti e seguire il percorso descritto nel punto precedente.

In seguito all'accesso al portale, verrà richiesto di inserire un indirizzo e-mail valido, sul quale riceverete un codice da utilizzare per procedere all'iscrizione.

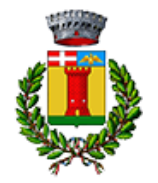

## COMUNE DI BALANGERO

Servizio di Ristorazione Scolastica

| Per proseguire con l'iscrizione è necess<br>Inserire nel campo apposito l'indirizzo er<br>accedere alle iscrizioni. | ario verificare l'email.<br>nail e premere il tasto 'Invia email' per ricevere il codice di sicurezza da inserire per |
|----------------------------------------------------------------------------------------------------|----------------------------------------------------------------------------------------------------|
|                                                                                                    | Verifica Email                                                                                                    |
| Email                                                                                                    | 1                                                                                                    |
| Comune                                                                                                    |                                                                                                    |
| Indietro                                                                                                    | Invia email                                                                                                    |
| Codice sicurezza inviato correttamente. I                                                                           | nserire il codice e premere il tasto Conferma per procedere con l'iscrizione.                                         |
| Inserim                                                                                                    | ento Codice sicurezza                                                                                                 |
| Codice sicurezza                                                                                                    | Inserire qui codice ricevuto via email                                                                                |

| Codice sicurezza |          | Inserire qui codice ricevuto via email |  |
|------------------|----------|----------------------------------------|--|
| Comune           |          | Demo Prova                             |  |
|                  | Indietro | Conferma                               |  |

A questo punto sarà necessario compilare tutti i dati richiesti.

Inoltre, ci sarà la possibilità di salvare in bozza l'iscrizione online, premendo il tasto "Salva Bozza". In questo modo sarà possibile salvare i dati inseriti fino a quel momento per poter accedere di nuovo e inviare la domanda in un secondo momento.

Per poter salvare in bozza l'iscrizione è necessario aver compilato i dati dell'utente e del genitore e aver accettato l'autorizzazione al trattamento dei dati personali.

N.B. Per inviare l'iscrizione al gestore del servizio è necessario aver portato a termine la domanda online fino all'ultimo step. Il salvataggio in bozza dell'iscrizione, infatti, non è sufficiente per considerare valida l'iscrizione.

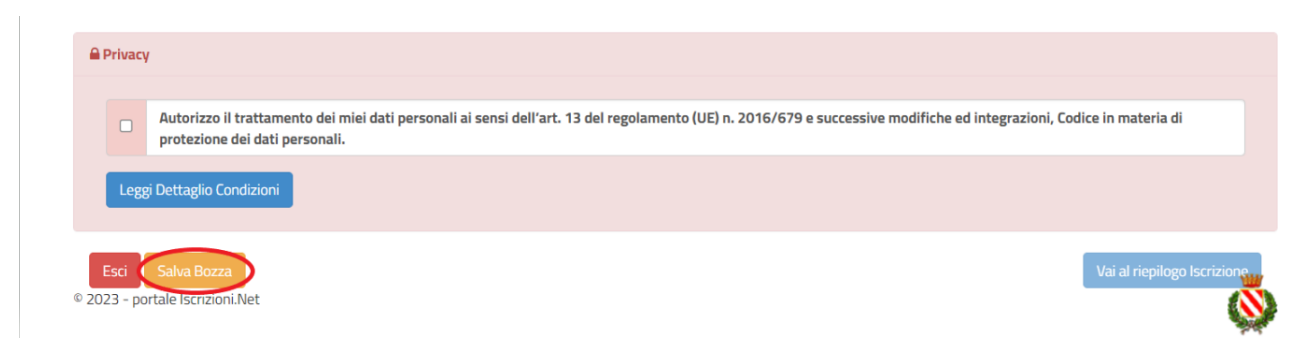

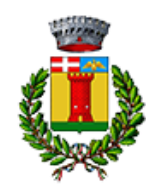

### Salvataggio in bozza dell'iscrizione per gli utenti con Credenziali (Codice Fiscale e password)

Per gli utenti che accedono al portale con Codice Fiscale, al momento del salvataggio in bozza verrà inviata in automatico un'e-mail all'indirizzo censito, contenente una password temporanea per poter accedere di nuovo all'iscrizione successivamente.

### Riepilogo Dati

Una volta compilati tutti i campi previsti, si dovrà premere il tasto "Vai al riepilogo iscrizione".

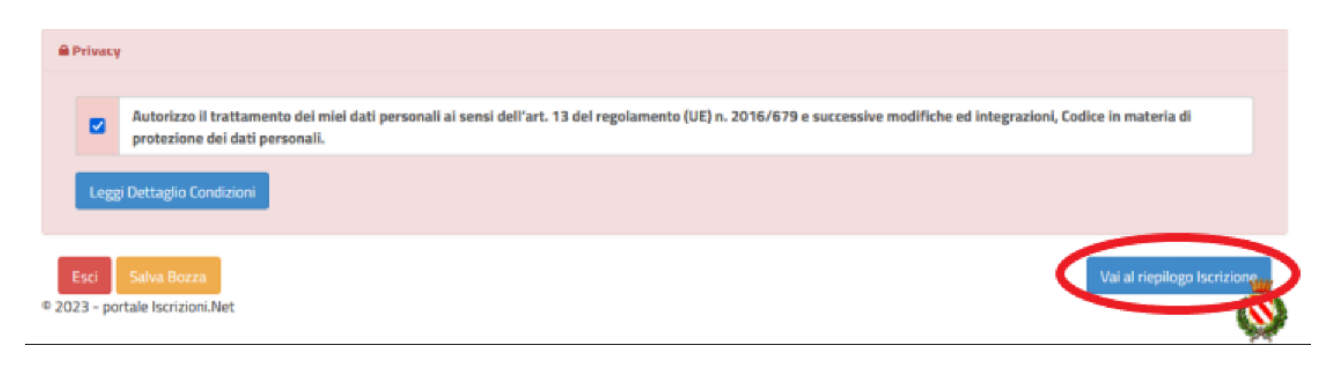

In questo modo si avrà la possibilità di verificare i dati inseriti. Per modificare eventuali dati sbagliati sarà necessario premere il tasto "Modifica iscrizione".

| Privacy                                                                                                    |                                                                                          |
|----------------------------------------------------------------------------------------------------|------------------------------------------------------------------------------------------|
| Autorizzo il trattamento dei miei dati personali ai sensi dell'art. 13 del ri protezione dei dati personali. | egolamento (UE) n. 2016/679 e successive modifiche ed integrazioni, Codice in materia di |
| Leggi Dettaglio Condizioni                                                                                   |                                                                                          |
| Esci Indietro Salva Bozza Modifica Iscrizione                                                                | Invia Iscrizione                                                                         |

Per inviare definitivamente l'iscrizione, si dovrà premere il tasto "Invia Iscrizione".

| A Privacy                                                                                                    |                                                                                                    |
|----------------------------------------------------------------------------------------------------|----------------------------------------------------------------------------------------------------|
| Autorizzo il trattamento dei miei dati personali ai sensi d<br>protezione dei dati personali.                 | ell'art. 13 del regolamento (UE) n. 2016/679 e successive modifiche ed integrazioni, Codice in materia di |
| Leggi Dettaglio Condizioni                                                                                    |                                                                                                    |
|                                                                                                    |                                                                                                    |
| Esci         Indietro         Salva Bozza         Modifica Iscrizione           2023 - portale Iscrizioni.Net | Invia Iscrizione                                                                                          |

### Download documentazione

Al termine del processo, sarà possibile scaricare:

- ✓ *il riepilogo della domanda d'iscrizione compilata*
- ✓ il **manuale informativo** che spiega come utilizzare il portale e APP a partire da settembre 2025
- ✓ la lettera con le proprie credenziali d'accesso

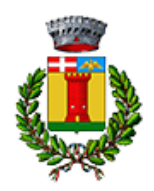

Contestualmente il sistema invierà una e-mail all'indirizzo inserito in fase di iscrizione contenente il documento delle credenziali di accesso.

Il modulo online dovrà essere debitamente compilato e sottoscritto entro e non oltre il giorno 31/08/2025

### Verifica dello stato dell'iscrizione

Una volta inviata l'iscrizione, il gestore del servizio dovrà verificarla e confermarla. Per verificare lo stato dell'iscrizione, si dovrà accedere di nuovo alla domanda, tramite il canale di autenticazione previsto dal vostro Ente, e visionare se l'iscrizione è stata confermata o meno tramite il box in alto.

| Modulo Iscrizione - Anno Scolastico                                                                                                    |  |
|----------------------------------------------------------------------------------------------------|--|
| ✓ Stato Iscrizione                                                                                                    |  |
| Stato Iscrizione:  © Confermata Data primo salvataggio: 11/04/2023 17:24:12 Data ultima modifica: 12/04/2023 09:05:63 Data inserimento Iscrizione: |  |
| & Dati del genitore/tutore                                                                                                    |  |

Confidando in una proficua collaborazione, Vi rivolgiamo i nostri più cordiali saluti.